## Õpilase praktikapäeviku täitmise juhend (samm-sammult):

### Kuidas täita praktikapäevikut?

#### Lähed lehele <u>www.vkok.ee</u>

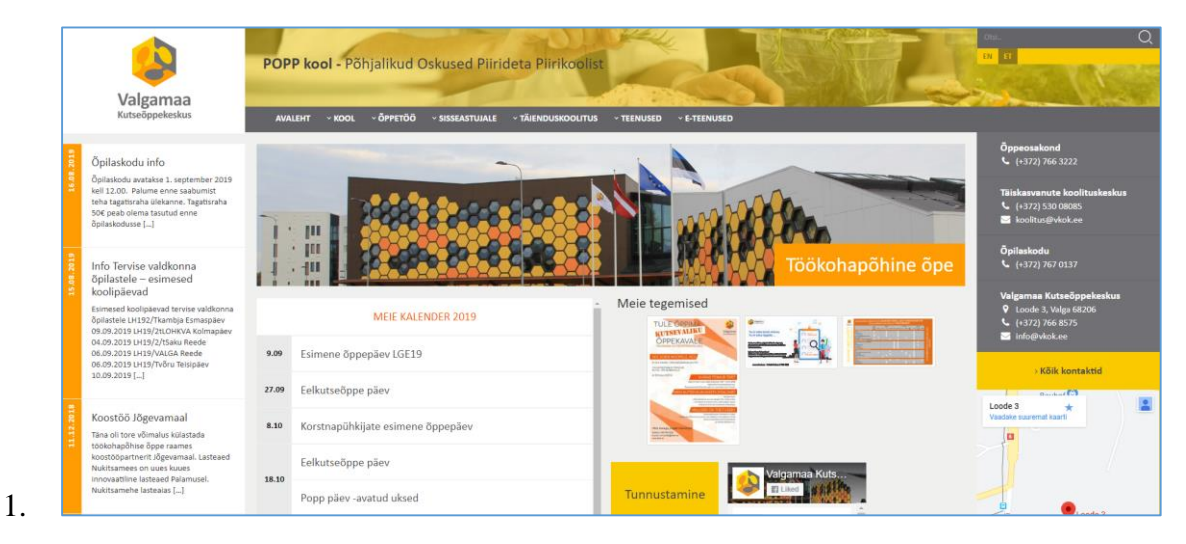

#### Valid: E-teenused

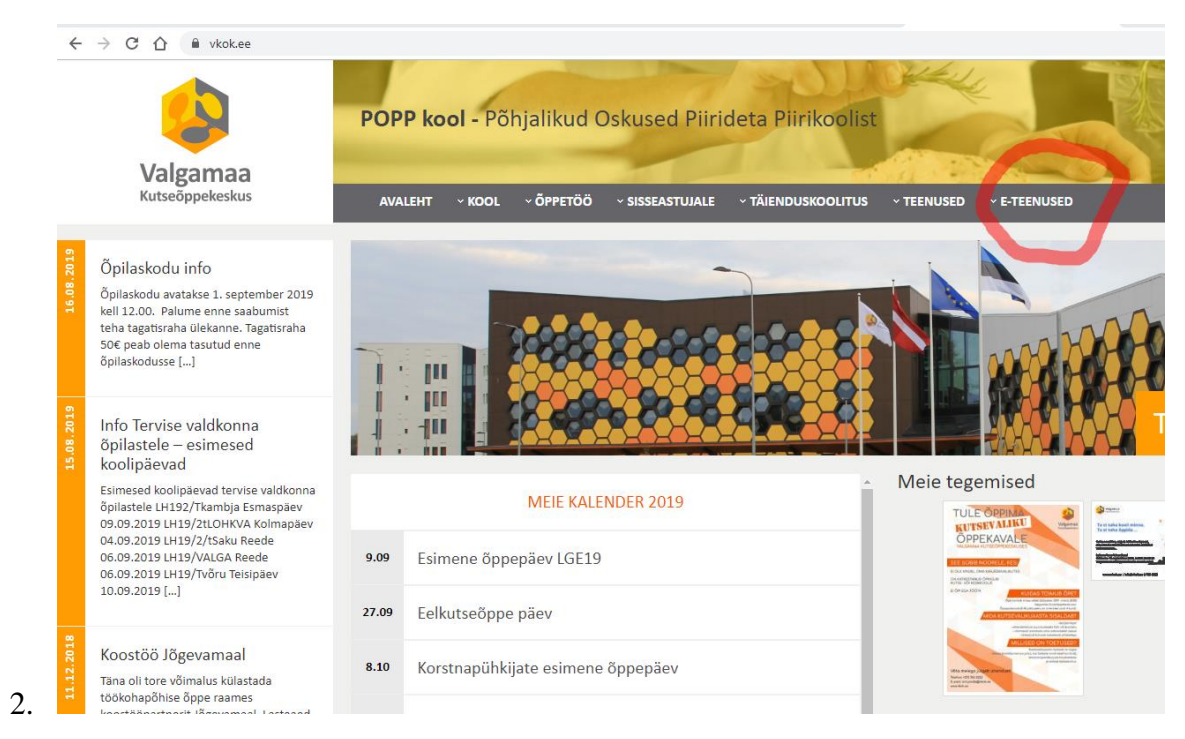

Järgmiseks sammuks klõpsad E-TEENUSE peal ja avaneb järgmine valik:

| ✓ E-TEENUS                                                                                                    | ED                                                                                  |
|----------------------------------------------------------------------------------------------------|-------------------------------------------------------------------------------------|
| Riigitöötaja                                                                                                    | lseteenindus                                                                        |
| VKÕK Siseve                                                                                                    | eb                                                                                  |
| EKIS                                                                                                    |                                                                                     |
| Infosüsteem<br>3.                                                                                                    |                                                                                     |
| Valgamaa                                                                                                    | POPP kool - Põhjalikud Oskused Piirideta Piirikoolist                               |
| Kutseõppekeskus                                                                                                    | AVALEHT ~ KOOL ~ ÕPPETÖÖ ~ SISSEASTUJALE ~ TÄIENDUSKOOLITUS ~ TEENUSED ~ E-TEENUSED |
| Ďpilaskodu info<br>Ďpilaskodu avatakse 1. september 2019<br>:ell 12.00. Palume enne saabumist<br>eha tagatisraha ülekanne. Tagatisraha<br>iõf neab dema tasitutu enne | Riigitöötaja Iseteenindus<br>VKŐK Siseveeb<br>EKIS<br>Infosüsteem                   |

# Nüüd peab klõpsama Infosüsteemi peale

| Valgamaa<br>Kutseõppekeskus                                                                                                    | POPP kool - Põhjalikud Oskused Piirideta Piirikoolist<br>Avaleht ~kool ~õppetöö ~sisseastujale ~täienduskoolitus ~teenused | • E-TEENUSED                                                      |
|----------------------------------------------------------------------------------------------------|----------------------------------------------------------------------------------------------------|-------------------------------------------------------------------|
| Öpilaskodu info   Öpilaskodu avatakse 1. september 2019   kell 12.00. Palume enne saabumist   teha tagatisraha ülekanne. Tagatisraha   506 peab olema tasutud enne   öpilaskodusse [] |                                                                                                    | Riigitöötaja Iseteenindus<br>VKŐK Siseveeb<br>EKIS<br>Infosüsteem |

Nüüd avaneb Valgamaa Kutseõppekeskuse siseveeb, kuhu peab sisse logima oma kasutajatunnuse ja parooliga:

| Valgamaa Kutseõppekeskus |                 |                                               |   |
|--------------------------|-----------------|-----------------------------------------------|---|
|                          |                 |                                               |   |
|                          | Autoriseerimine |                                               |   |
|                          |                 | Kasutajatunnus<br>kaldi.loos@vkok.e<br>Parool | ] |
|                          |                 | Sisene                                        |   |
|                          |                 |                                               |   |

Siis avaneb selline vaade:

| Valgamaa Kutseõppek | Valgamaa Kutseõppekeskus |                                                                     |                    |
|---------------------|--------------------------|---------------------------------------------------------------------|--------------------|
| INFO                |                          | Meeldetuletused Teated Kalender                                     |                    |
| KUTSEÕPE            | -                        | Info > Meeldetuletused                                              |                    |
| TÄIENDUSÕPE         | -                        |                                                                     |                    |
| DOKUMENDID          | -                        | Päevaplaan                                                          |                    |
| TAGASISIDE          |                          | CAL                                                                 |                    |
|                     |                          | Tāna 05.09.2019                                                     |                    |
|                     |                          | Aeg Nimetus                                                         | Õpetaja/korraldaj  |
|                     |                          | 13:05 - Tasemeõpe PT19/2 Kursusejuhataja tund (80), T, Reelika Liiv | ak, Reelika Liivak |

Siseveebist peab nüüd valima: KUTSEÕPE

| 7. |                     |        |                                                                                                    |                                       |
|----|---------------------|--------|----------------------------------------------------------------------------------------------------|---------------------------------------|
|    | Valgamaa Kutseõppek | teskus |                                                                                                    | 🔗 Kiirviited 🗸                        |
|    | INFO                |        | Meeldetuletused Teated Kalender                                                                                          |                                       |
|    | KUTSEÕPE            | -      | Info > Meeldetuletused                                                                                                   |                                       |
|    | TĀIENDUSÕPE         | -      |                                                                                                    |                                       |
|    | DOKUMENDID          | -      | Päevaplaan                                                                                                    | i i i i i i i i i i i i i i i i i i i |
|    | TAGASISIDE          |        | CAL                                                                                                    |                                       |
|    |                     |        | Täna 05.09.2019                                                                                                    |                                       |
|    |                     |        | Aeg Nimetus                                                                                                    | Õpetaja/korraldaja Ru                 |
|    |                     |        | 13.05 - Tasemeõpe PT19/2 Kursusejuhataja tund (80), T, Reelika Liivak,   13:50 Kursusejuhataja tund Kursusejuhataja tund | Reelika Liivak Las<br>Bui             |

Siis avanevad sealt valikud ning tuleb valida PRAKTIKA:

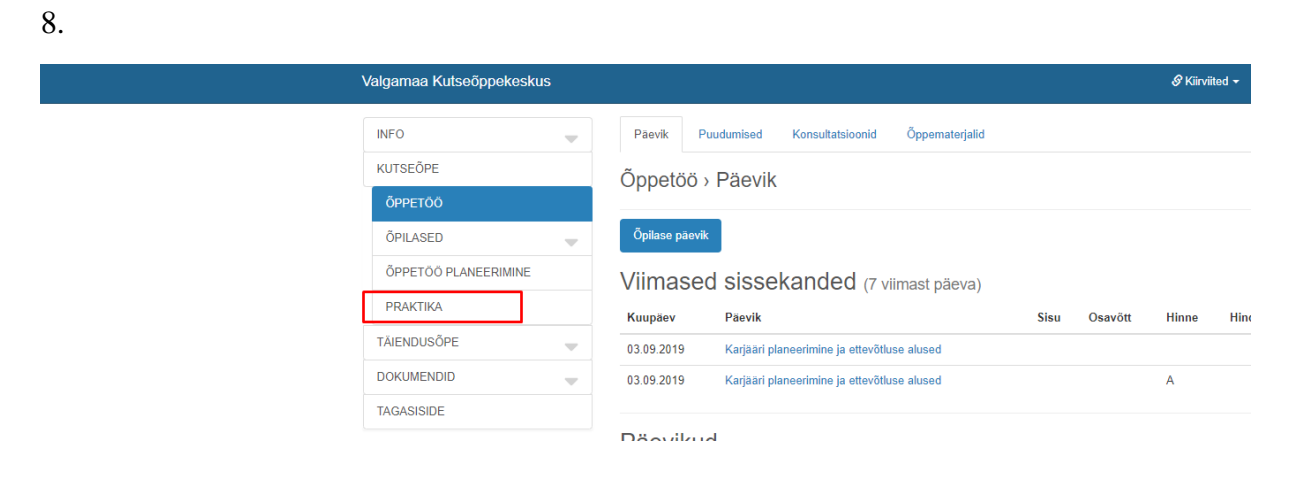

Ja avaneb koht kus on teie praktikaleping:

9.

Nüüd peate klõpsama kirjal PÄEVIK:

10.

| Ø Kiirvi               |                                  |                    | keskus | Valgamaa Kutseõppeke |
|------------------------|----------------------------------|--------------------|--------|----------------------|
|                        |                                  | Praktikapäevikud   | ~      | INFO                 |
|                        | apäevikud                        | Praktika > Praktil |        | KUTSEÕPE             |
|                        | apaorinaa                        |                    |        | <b>ÖPPETÖÖ</b>       |
|                        |                                  | LCV PDF            | ~      | ÕPILASED             |
|                        |                                  |                    | MINE   | ÕPPETÖÖ PLANEERIMI   |
|                        | epingud                          | Minu praktikale    |        | PRAKTIKA             |
|                        |                                  |                    | ~      | TĂIENDUSÕPE          |
| Praktika<br>dokumendid | Ettevõte                         | Leping             | ~      | DOKUMENDID           |
| 10 Päevik              | (1155 t) Valga Lasteaed Buratino | Nr 3139 PDF        |        | TAGASISIDE           |

Ja nüüd ongi päevik avatud:

11.

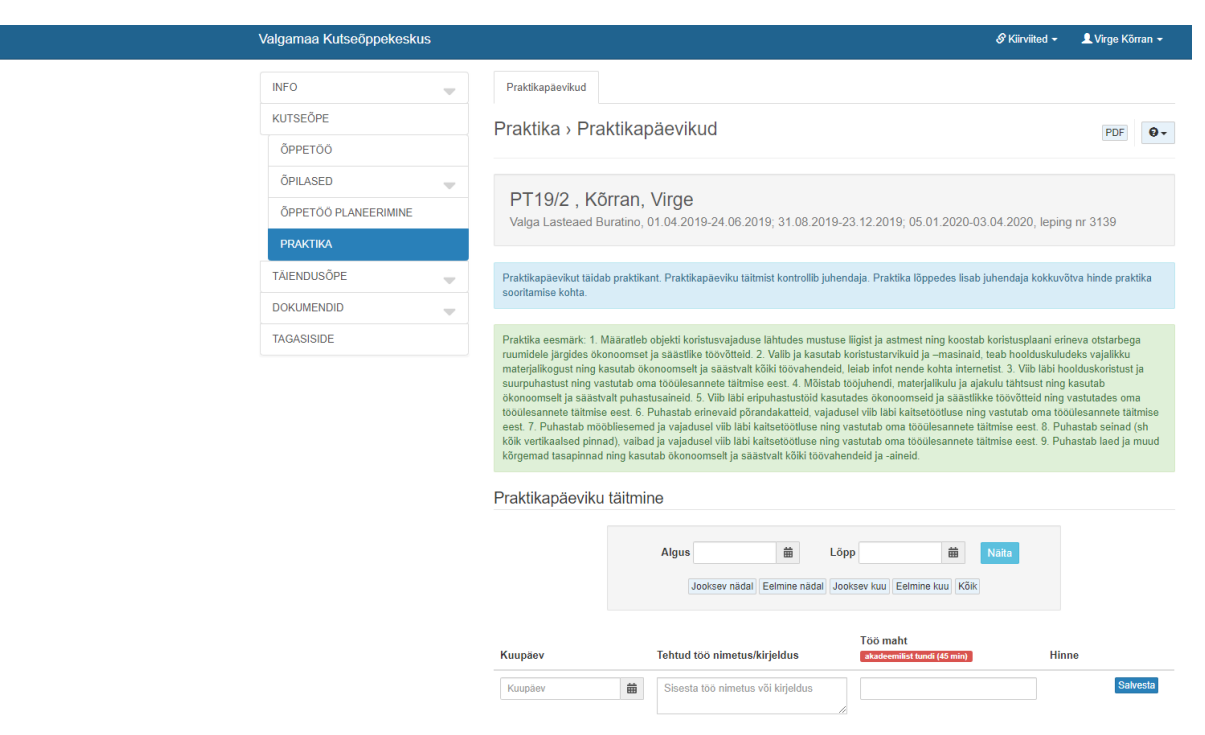

Päevikus on olemas kõik teie praktika eesmärgid:

12.

Praktika eesmärk: 1. Määratleb objekti koristusvajaduse lähtudes mustuse liigist ja astmest ning koostab koristusplaani erineva otstarbega ruumidele järgides ökonoomset ja säästlike töövõtteid. 2. Valib ja kasutab koristustarvikuid ja –masinaid, teab hoolduskuludeks vajalikku materjalikogust ning kasutab ökonoomselt ja säästvalt kõiki töövahendeid, leiab infot nende kohta internetist. 3. Viib läbi hoolduskoristust ja suurpuhastust ning vastutab oma tööülesannete täitmise eest. 4. Mõistab tööjuhendi, materjalikulu ja ajakulu tähtsust ning kasutab ökonoomselt ja säästvalt kõiki töövahendeid, leiab infot nende kohta internetist. 3. Viib läbi hoolduskoristust ja suurpuhastust ning vastutab oma tööülesannete täitmise eest. 4. Mõistab tööjuhendi, materjalikulu ja ajakulu tähtsust ning kasutab ökonoomselt ja säästvalt puhastusaineid. 5. Viib läbi eripuhastustöid kasutades ökonoomseid ja säästlikke töövõtteid ning vastutades oma tööülesannete täitmise eest. 6. Puhastab erinevaid põrandakatteid, vajadusel viib läbi kaitsetöötluse ning vastutab oma tööülesannete täitmise eest. 8. Puhastab seinad (sh kõik vertikaalsed pinnad), vaibad ja vajadusel viib läbi kaitsetöötluse ning vastutab oma tööülesannete täitmise eest. 9. Puhastab laed ja muud kõrgemad tasapinnad ning kasutab ökonoomselt ja säästvalt kõiki töövahendeid ja -aineid.

Päevikut täidate igal tööpäeval: kuupäev, tehtud tööde kirjeldus, mis peaks kindlasti lähtuma teie praktika eesmärkidest (enamasti on töömaht teil iga päev 8 töötundi ehk 10.6 akadeemilist tundi).

13.

| Киирäev   | Tehtud töö nimetus/kirjeldus      | Töö maht<br>akadeemilist tundi (45 min) | Hinne    |
|-----------|-----------------------------------|-----------------------------------------|----------|
| Kuupäev 🛗 | Sisesta töö nimetus või kirjeldus |                                         | Salvesta |
|           | /                                 |                                         |          |

Heast praktikas võidavad kõik kolm osapoolt - õppur, kool ja tööandja.

Meeldivat koostööd soovides

Valgamaa Kutseõppekeskuse praktikajuhendajad